## INSTALL GUIDE

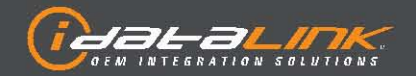

Guides Français disponibles au www.idatalink.com

ADS-AL(DL)-HA6-EN

| TYPE - WIRE CROSS REFERENCE CHART |                   |      |                     |                   |           |           |          |        |          |                         |                      |
|-----------------------------------|-------------------|------|---------------------|-------------------|-----------|-----------|----------|--------|----------|-------------------------|----------------------|
| MAKE                              | MODEL             | YEAR | WIRE<br>DESCRIPTION | CONNECTOR<br>NAME | CONNECTOR | CONNECTOR | POSITION | COLOR  | POLARITY | MODULE<br>LOCATION      | COMPONENT<br>LOCATOR |
| HONDA                             | CR-V<br>PTS<br>AT | 14   | 12V                 | A                 | Green     | 01 pin    | 01       | White  | [+]      | PCU behind Glove Box    | D                    |
|                                   |                   |      | Accessory           | В                 | White     | 04 pin    | 01       | Blue   | [+]      | PCU behind Glove Box    | D                    |
|                                   |                   |      | Ignition 1          | В                 | White     | 04 pin    | 03       | Green  | [+]      | PCU behind Glove Box    | D                    |
|                                   |                   |      | Ignition 2          | В                 | White     | 04 pin    | 04       | Red    | [+]      | PCU behind Glove Box    | D                    |
|                                   |                   |      | Starter             | С                 | LtBlue    | 36 pin    | 09       | Green  | [+]      | PCU behind Glove Box    | D                    |
|                                   |                   |      | CanH                | С                 | Gray      | 32 pin    | 09       | Pink   | (DATA)   | PCU behind Glove Box    | D                    |
|                                   |                   |      | CanL                | С                 | Gray      | 32 pin    | 10       | Blue   | (DATA)   | PCU behind Glove Box    | D                    |
|                                   |                   |      | S-Net               | D                 | Gray      | 32 pin    | 28       | Yellow | (DATA)   | KACU behind Glove Box   | D                    |
|                                   |                   |      | Parking Light       | ~                 | ~         | ~         | ~        |        | [-]      | Steering column harness | В                    |

## INSTALL GUIDE

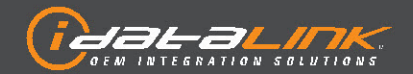

Guides Français disponibles au www.idatalink.com

ADS-AL(DL)-HA6-EN

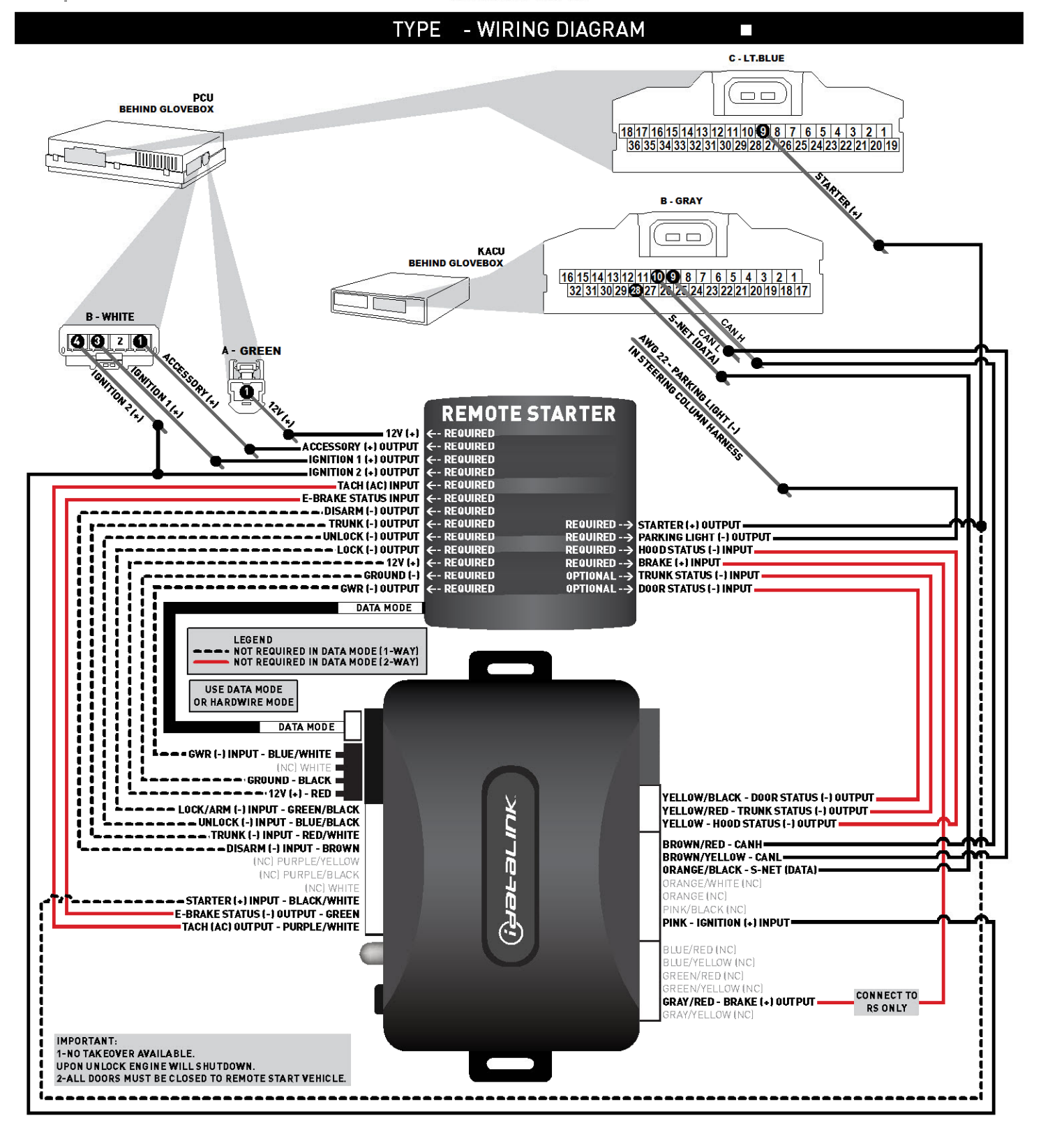

## **INSTALL GUIDE**

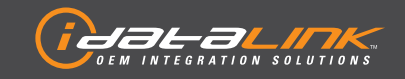

Guides Français disponibles au www.idatalink.com

## ALL IN ONE HONDA/ACURA

Page 21 of 22

ADS-AL(DL)-HA6-EN

Doc. No.: ##13419## 20140114

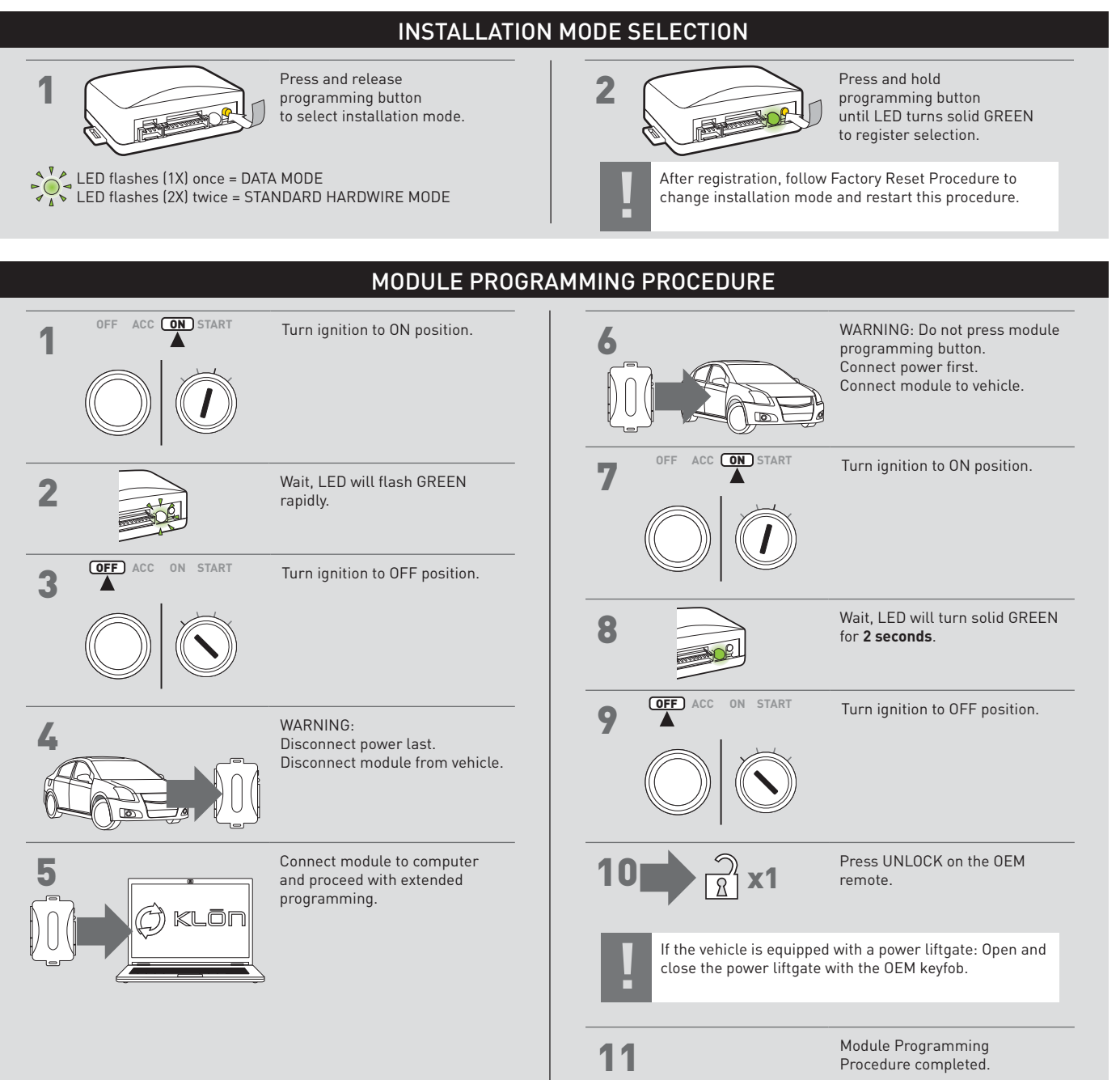